## 2023 年度生源地助学贷款额度提高操作手册

2023 年已经申请助学贷款并签订贷款合同的同学及共同借款人请注意:如需 提高贷款额度的,借款学生及共同借款人一定要结合家庭经济情况及就读高校学费、 住宿费、生活费等实际需要,认真商量。如果确实提高贷款额度,请按照本操作指南 进行操作直接在学生在线系统进行远程提额申请,无需现场办理。

一、系统操作指引

第一步:借款学生请进入国家开发银行助学贷款学生在线系统 https://sls.cdb.com.cn/,选择"生源地助学贷款",输入相关账号,进入系统。

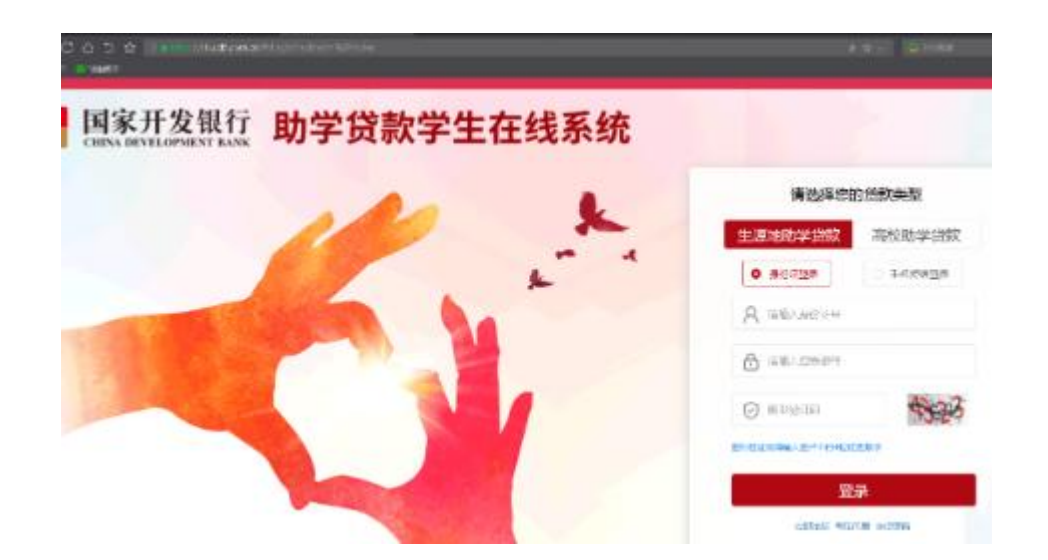

第二步:进入首页,点击左侧"贷款提额申请",仔细阅读"国家开发银行2023 年度国家助学贷款提额说明"原文,确认需要,点击"我已完整阅读并充分理解上述 政策及相关释义",进入提额申请页面,点击"提额申请"。

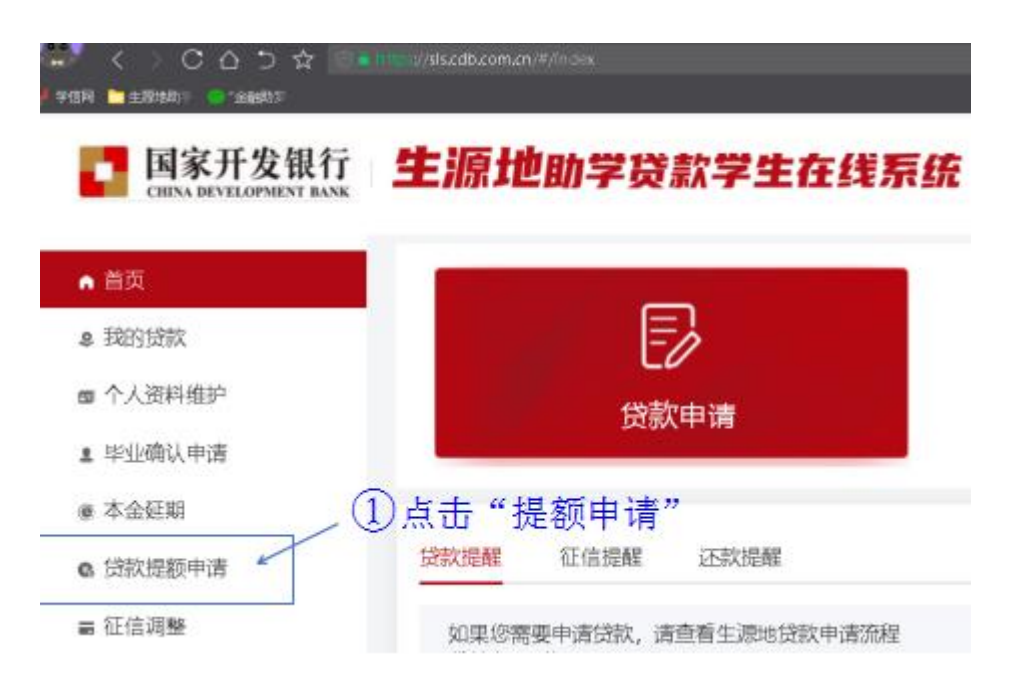

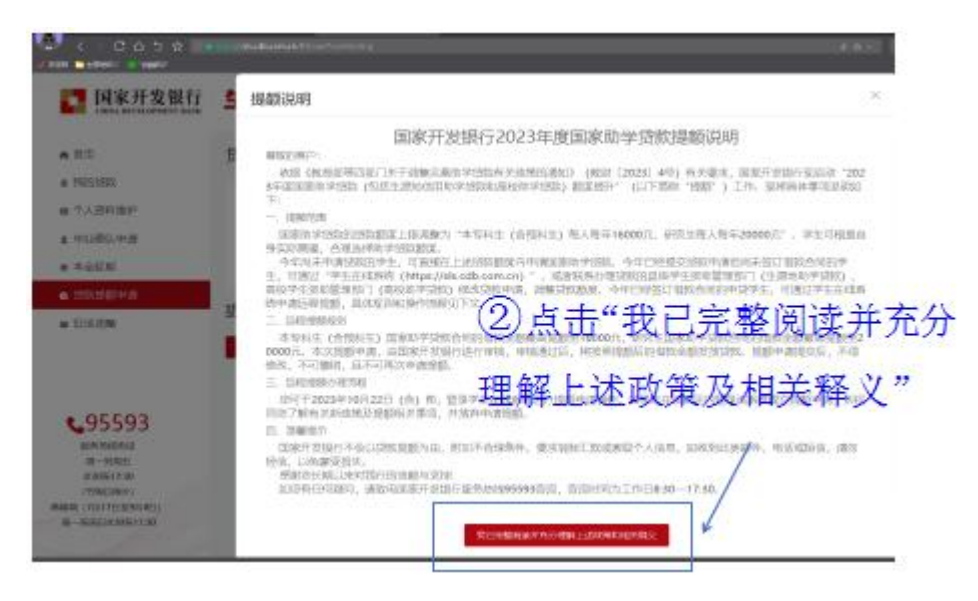

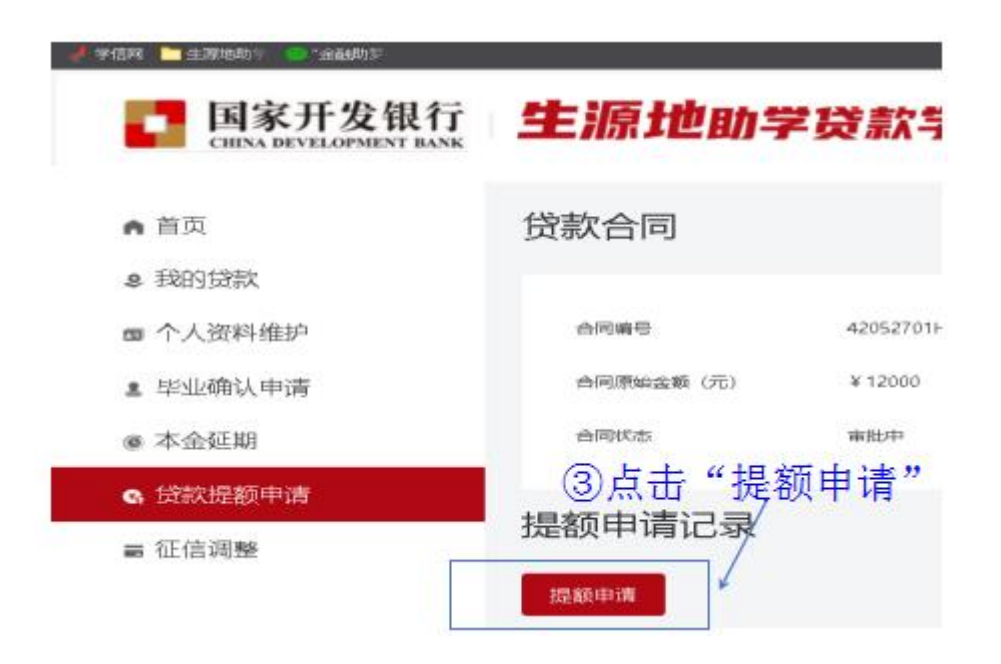

第三步:仔细阅读"贷款提额政策提示框",点击"我已完整阅读并充分理解上述政策",进入"贷款提额申请录入页",在"提额后贷款申请金额(元)"框内输入贷款申请金额。注意,提额后贷款申请金额不得低于原贷款申请金额!

| 尊敬的客户:<br>按照《教育部等四部门关于调整完善助学贷款有关政策的通知》<br>(教<br>财[2023]4号)的要求,国家助学贷款额度进行相应调整,全日<br>制<br>普通本专科学生(含第二学士学位、高职学生、预科生,下同)每<br>人<br>每年申请贷款额度由不超过12000元提高至不超过16000元。全日<br>制<br>研究生每人每年申请贷款额度由不超过16000元。全日<br>制<br>研究生每人每年申请贷款额度由不超过16000元。全日<br>制<br>研究生每人每年申请贷款额度由不超过16000元。全日<br>制<br>公<br>五、国家助学贷款优先用于学生支付在校期间学费和住宿费,超出<br>函<br><u>在</u> 分理解上述政策                                                                                                    | 就提到以東提示性                           | ~                       |
|----------------------------------------------------------------------------------------------------|------------------------------------|-------------------------|
| 按照《教育部等四部门关于调整完善助学贷款有关政策的通知》<br>(教<br>财〔2023〕4号)的要求,国家助学贷款额度进行相应调整,全日<br>制<br>普通本专科学生(含第二学士学位、高职学生、预科生,下同)每<br>人<br>每年申请贷款额度由不超过12000元提高至不超过16000元。全日<br>制<br>研究生每人每年申请贷款额度由不超过16000元。全日<br>制<br>元、国家助学贷款优先用于学生支付在校期间学费和住宿费,超出<br>部<br>个力理解上述政策                                                                                                    | 尊敬的客户:                             |                         |
| 财[2023]4号)的要求,国家助学贷款额度进行相应调整,全日制<br>普通本专科学生(含第二学士学位、高职学生、预科生,下同)每<br>人<br>每年申请贷款额度由不超过12000元提高至不超过16000元。全日制<br>研究生每人每年申请贷款额度由不超过16000元。全日制<br>元.国家助学贷款优先用于学生支付在校期间学费和住宿费,超出<br>部<br>介力理解上述政策                                                                                                    | 按照《教育部等四部门关于调整完善助学贷款有关政策的<br>(教    | 13.通知》                  |
| 普通本专科学生(含第二学士学位、高职学生、预科生,下同)每人<br>每年申请贷款额度由不超过12000元提高至不超过16000元。全日<br>制<br>研究生每人每年申请贷款额度由不超过16000元提高于不费已完整该<br>0<br>元。国家助学贷款优先用于学生支付在校期间学费和住宿费,超出<br>部<br>介力理解上述政策                                                                                                    | 财〔2023〕4号) 的要求, 国家助学贷款额度进行相应调制     | 1整,全日                   |
| 每年申请贷款额度由不超过12000元提高至不超过16000元。全日<br>制<br>研究生每人每年申请贷款额度由不超过16000元提高了不费进行空整成<br>0<br>元。国家助学贷款优先用于学生支付在校期间学费和住宿费,超出<br>部<br>介可用于效补日常生活费                                                                                                    | 普通本专科学生(含第二学士学位、高职学生、预科生,<br>人     | 下同)每                    |
| 研究生每人每年申请贷款额度由不超过1600元最高行费已完整成<br>0<br>元.国家助学贷款优先用于学生支付在校期间学费和住宿费,超出<br>部<br>公司用于弥补日常生活费                                                                                                    | 每年申请贷款额度由不超过12000元提高至不超过16000<br>制 | 元。全日                    |
| 元。国家助学贷款优先用于学生支付在校期间学费和住宿费,超出<br>部<br>公司用于弥补日常生活费<br><b>充分理解上述政策</b>                                                                                                    | 研究生每人每年申请贷款额度由不超过1600%元最高高。        | 我芭完整阅                   |
| The set of the set of the set of | 元。国家助学贷款优先用于学生支付在校期间学费和住宿<br>部     | <sub>费,超出</sub><br>上述政策 |
|                                                                                                    | 我已完整阅读并充分理解上述政策                    | /                       |

| 贷   | 家提额申请录入了      | 瓦                |
|-----|---------------|------------------|
| 5\$ | 合同编号<br>俞入贷款申 | 42052701H2023000 |
| 请金  | 全额 合同原始金额(元)  | 12000            |
|     | *提额后贷款申请金     | 请输入100的整数倍,      |

第四步:仔细阅读"国家开发银行生源地信用助学贷款合同提额申请单",结合 各自家庭经济情况及高校学费、住宿费等额度,最终决定是否需要提高额度。切记, 提额操作一定是借款学生及共同借款人商量后决定!

| 国家开<br>依据《教育部等四部门关于》<br>国家开发银行生源地信用助学员                                                                                                    | 发银行生源地信<br>聽示意助学贷款有关政的<br>歐借款合同中這提該操作                                                                               | (用助学贷款借款合同技                                                                                                    | 體 <b>额申请单</b><br>第文件,本人针对已签订的202                                                                                         |
|----------------------------------------------------------------------------------------------------|----------------------------------------------------------------------------------------------------|----------------------------------------------------------------------------------------------------|----------------------------------------------------------------------------------------------------|
| 合同编号                                                                                                    | 提交申请日期                                                                                                    | 應貸款申請金額(元)                                                                                                    | 握銀后貸款申请金額(元)                                                                                                    |
| 42052701H20230000                                                                                                    | 2023-09-18                                                                                                    | ¥12000                                                                                                    | ¥16000                                                                                                    |
| 按照《秋音部等四部门关于》<br>减整,会目前普遍本专科学生(<br>超过16000元。全日制研究生每<br>付在校规简学费和任语差,超出<br>本人已完整阅读并充分理解中国家开发银行主题地信用助学会<br>请单作为本人已签订的2023年8<br>晓升问意,提颖后的最终借款会 | (含第二学士学位、高职学会数有关政务<br>(含第二学士学位、高职学<br>人每年申请贷款额度由不<br>部分可用于弥补已常生活<br>(时如国家开发银行生调地)<br>(如果子发银行生调地)(由用<br>额以《国家开发银行生3) | 部3通知》(教財〔2023]4号)昭<br>生、預料生、下門)每人每年申请<br>超过16000元振電至不超过200007<br>濃。<br>出助学贷款借款合同中请提额的相<br>小Sk.cdb.com.cn) 提交的贷款置<br>加学贷款借款合同有关条款的补充或<br>地信用助学贷款借款合同有关条款的补充或<br>地信用助学贷款借款合同提続中请 | 要求, 国家助学给款都度进行考<br>给款都度由不絕过12000元總濟<br>5、国家助学给款应优先用于学<br>关政策及其他有关说明。本人道<br>新中書均为本人真实意思表示,<br>设更, 具有同等法律效力。本、<br>电子批单》为准。 |

- 二、其他注意事项:
- (一) 提额范围: 2023 年签订的国家助学贷款借款合同。

(二) 提额规则: 按照政策要求, 可以申请提额的贷款金额上限为: 本专科生 (含

预科生)贷款金额最高提额至 16000 元,研究生贷款金额最高提额至 20000 元。提额申请由国家开发银行承办分行审核,审核通过后,将按照提额后的借款金额发放贷款。具体进展可登录"学生在线系统"查询合同状态。

(三)办理流程:如需申请提额,请于即日起至 2023 年 10 月 22 日 (含)为止,登录"学生在线系统"进行借款金额提额申请和相关操作。提额申请提交后,不得修改、不可撤销,且不可再次申请提额。如未在 2023 年 10 月 22 日 (含)前登录 "学生在线系统"提交提额申请,则视同您了解上述政策及提额相关事项,并放弃本次提额申请。

(四)温馨提示:国家开发银行不会以国家助学贷款提额申请为由,附加不合理 条件、要求转账汇款或索取个人信息,如收到此类邮件、电话或短信,请勿轻信,以 免蒙受损失。

(五) 政策文件依据

《教育部等四部门关于调整完善助学贷款有关政策的通知》(教财〔2023〕4号), 教育部官网

http://www.moe.gov.cn/srcsite/A05/s7505/202309/t20230915 1080601.html

《教育部财务司负责人就《关于调整完善助学贷款有关政策的通知》答记者问》, 教育部官网

http://www.moe.gov.cn/jyb\_xwfb/s271/202309/t20230915\_1080600.html

《国家开发银行承办的国家助学贷款额度提升和利率调整的公告》,国家开发银行官网 https://www.cdb.com.cn/xwzx/zcfb/202309/t20230912\_11105.html